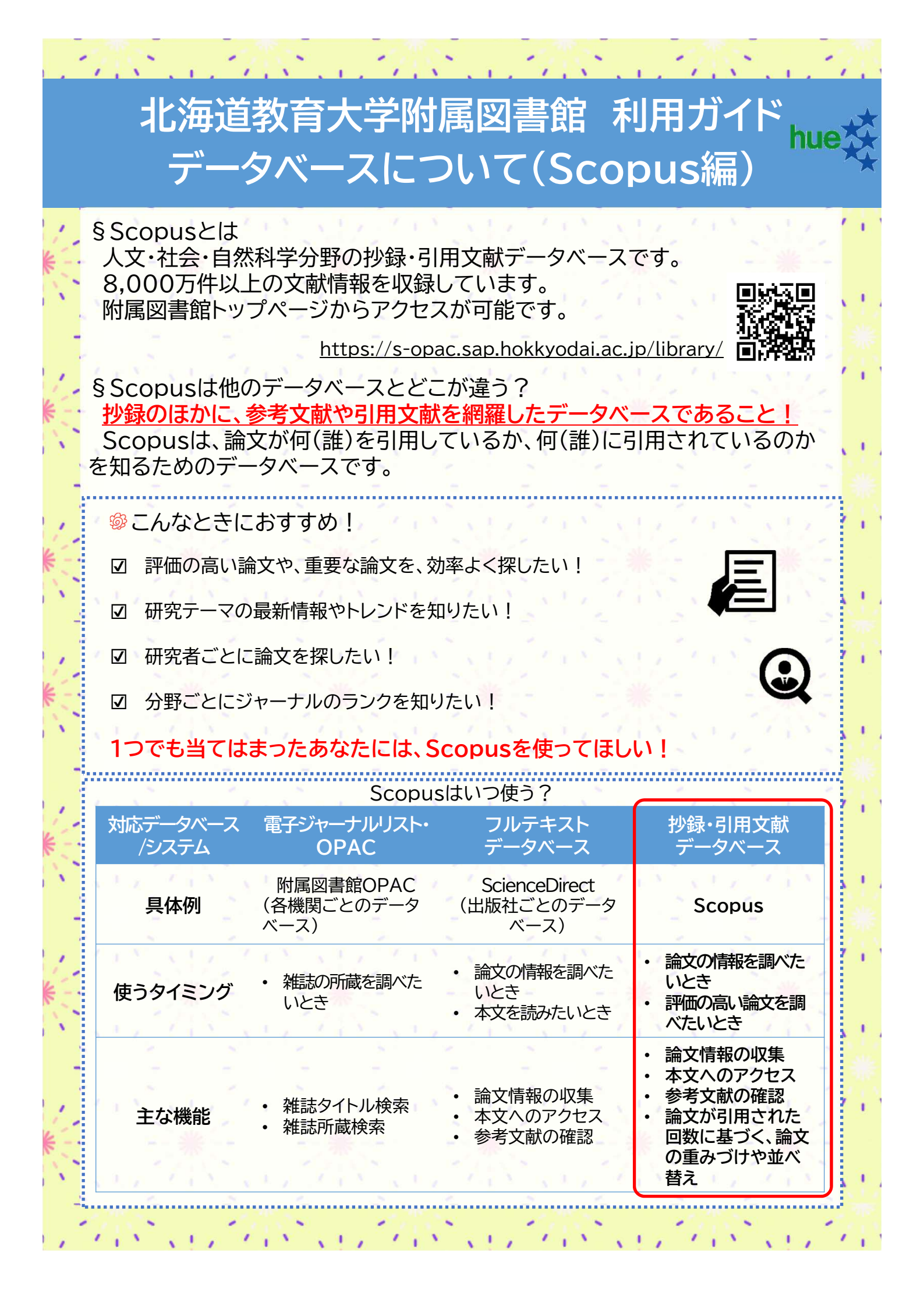

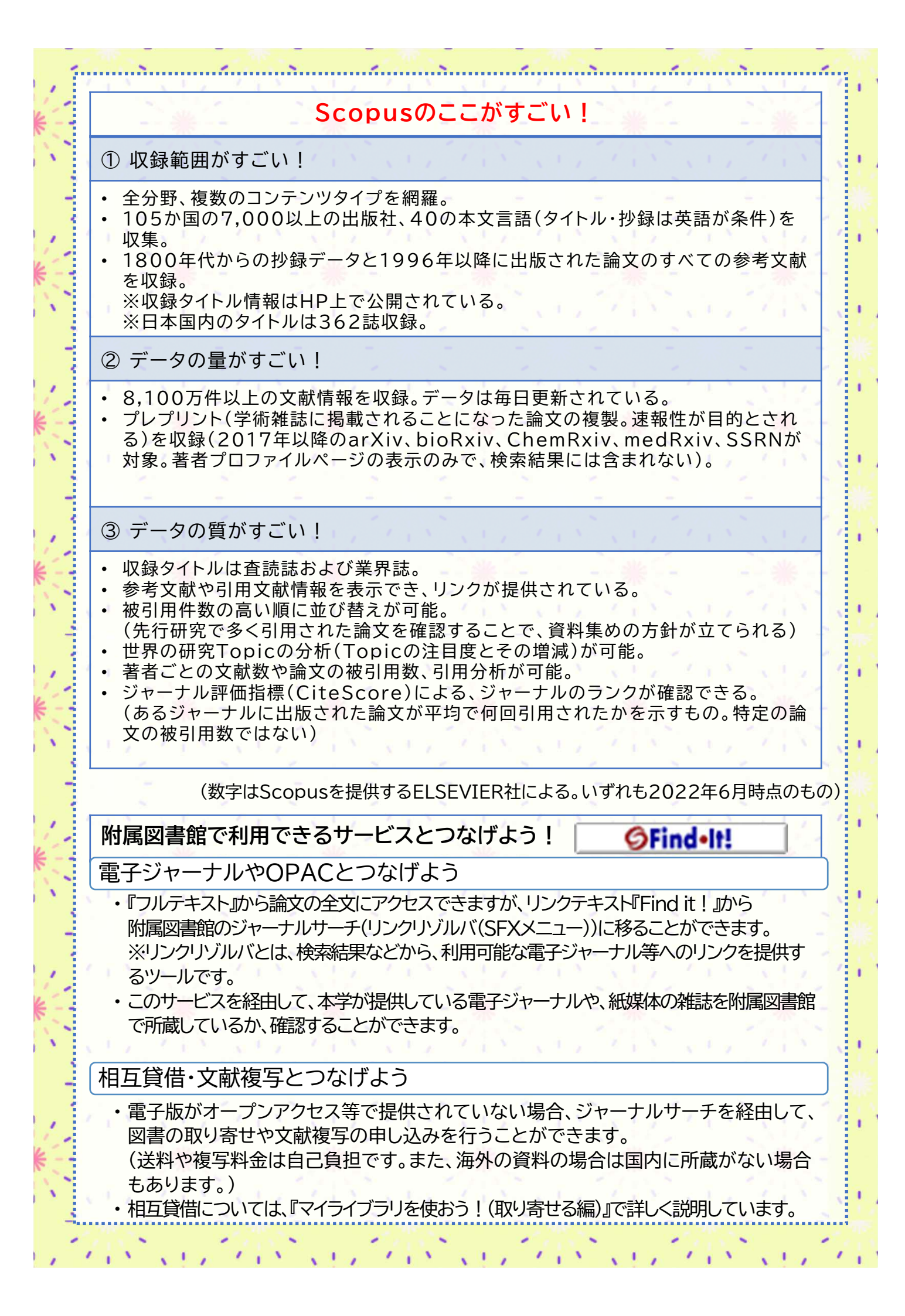

| 1                     | Scopusの使い方(クイック編)                                                                                                    |
|-----------------------|----------------------------------------------------------------------------------------------------|
| 1                     |                                                                                                    |
|                       | S 快 深 凹 回 Q ## U2+ 088 500+ 0 ± 77001+86 1/2/2/2                                                                                                    |
| ł                     |                                                                                                    |
| 1                     | • 論文タイトル 抄録 キーワードのほか 茎老夕 出版物名 - 2000 - 20000 - 2000 - 2000 - 2000 - 2000 - 20 |
|                       | 著者所属機関などから検索ができます。                                                                                                    |
| 1                     |                                                                                                    |
|                       | • 「対象年を追加」:出版年の範囲を指定できるほか、直近で                                                                                                    |
| ł                     | Scopusに収載された論文に絞り込んだ検索ができます。                                                                                                    |
| •                     | 8. 检击姓田                                                                                                    |
| į                     |                                                                                                    |
|                       | ○ 和木一見<br>協気結果は並べ替えができます。また、出版在や茎老名で絞り <sup>№%</sup>                                                                                                    |
| į                     | 「次来相来は並べ自たができます」                                                                                                    |
| ł                     |                                                                                                    |
| 1                     | ・「フルテキスト」:論文を提供する、電子ジャーナルへのリンクで                                                                                                    |
| 1                     | す。附属図書館では閲覧できない論文もありますので、ご注意                                                                                                    |
|                       |                                                                                                    |
|                       | (論文が閲覧できなかった場合は、文献複写をお申し込みください)                                                                                                    |
| -                     |                                                                                                    |
| ł                     | <ul> <li>「エクスボート」:選択した文献の書誌情報などを出力できます。</li> </ul>                                                                                                    |
|                       |                                                                                                    |
|                       | ・ 「選択した乂厭をPDFに保存する(PDFアイコン)」・ナエック                                                                                                    |
|                       | 小ツクスで調义を選択し、音誌情報をPDFで出力でさます。                                                                                                    |
|                       | - 「己田公長い選択」た論立の神己田粉を実子できます                                                                                                    |
| 4                     | • 「「「用力物」・選択した調文の板引用数を衣小できより。                                                                                                    |
| ł                     | • 「引用している文献に選択した論文を引用している論文を                                                                                                    |
| j                     | まとめて表示することができます。                                                                                                    |
| 1                     |                                                                                                    |
|                       | $SC_{appule}の使いナ() ~~() (词)$                                                                                                    |
|                       | S SCOPUSU/使い力(しつくり補)                                                                                                    |
| 1                     | S 検索結果                                                                                                    |
|                       | <ol> <li>結果一覧:各情報ページ</li> </ol>                                                                                                    |
| 1                     | ▶ ● クリックオスと 論文情報・芝老情報・ジャーナル情報にそれぞれ移動します                                                                                                    |
|                       | ・ 論文情報のページでは 抄録や参老文献などが確認できます                                                                                                    |
| -                     |                                                                                                    |
| •                     | The new enhanced version of the search results made is available. Give the new nade a try and chare any fredback before it is finalized.                                                                                                    |
| 1                     |                                                                                                    |
|                       | 7,198 件の検系結果                                                                                                    |
| -                     | TITLE-ARS-KEY (Ips AND cell)                                                                                                    |
|                       | ❷ 検索式の編集 目 検索式の保存 ↓ アラート設定                                                                                                    |
| -                     | 検索語を追加して扱り込み Q. 文献 参考文献由来の情報 特許 Mendely Date を表示 (5110)                                                                                                    |
| 1                     | 項目を選択して絞り込み 小検索結果の分析 すべての抄録を表示 並べ請え、 <sup>被引用数</sup> (多い)) ・                                                                                                    |
|                       | 2000 18943 ロームフェート 2017年 1月19年 1月1日 著者情報の ジャーナル情報の                                                                                                    |
|                       | Open Access へ L論文情報のページへ Access へ Lineなのページへ Access                                                                                                    |
| -                     | All Open Access (3,831) ><br>1 Induction of Pluripotent Stem Cells from Mouse Embryonic and Takahashi, K., Yamanaka, S. 2006 Cell 18389<br>Adult Fibrohiad Cultures to Defined Eators                                                                                                    |
| -                     | □ Gold (1,674) > (1,674) > (1,674) |
| -                     | □ Bronze (1,037) > 抄録を表示 > ① Offind HI フルテキスト 関連文献                                                                                                    |
|                       | Lineterin (4,700/) 2 Induction of Pluripotent Stem Cells from Adult Human Takahashi, K., Tanabe, K., 2007 Cell 14581.<br>詳細情報 Chrobasts by Defined Factors Chromeda, K., 133(5), pp. 861-872                                                                                                    |
| -                     | Cyper Access Tamaraca, S.                                                                                                    |
|                       |                                                                                                    |
| and the second second | char fire char fire char fire char fire char fire                                                                                                    |
| 1                     | stanting of a ten stand three targets of a ting                                                                                                    |

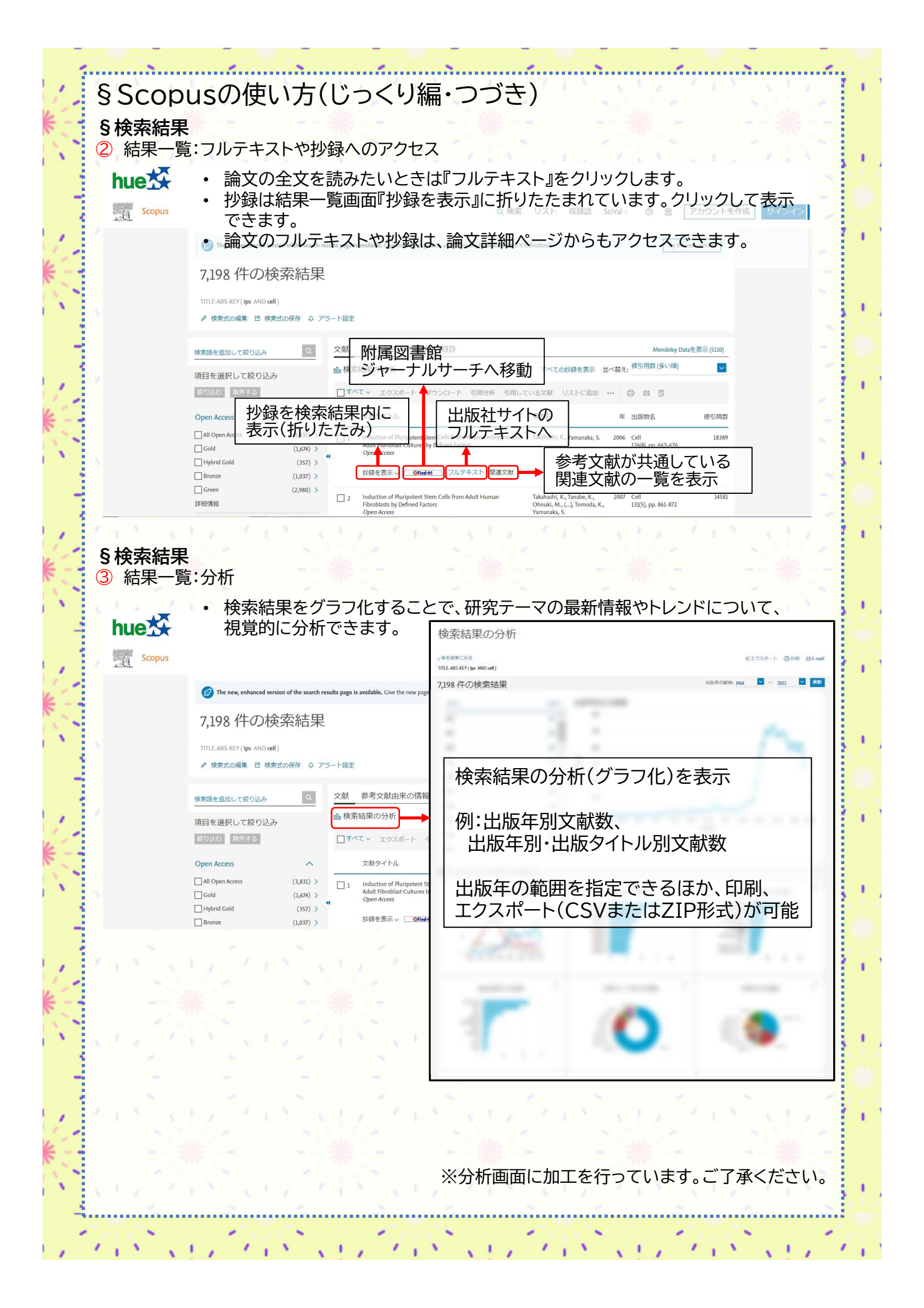

|                                  | ページ こうかいち たいう                                                                                                    |                                                                                                    |  |
|----------------------------------|----------------------------------------------------------------------------------------------------|----------------------------------------------------------------------------------------------------|--|
| 〕文献の基                            | <b>本情報</b>                                                                                                    |                                                                                                    |  |
|                                  | ・ 論文タイトルや書誌情報を確認でき                                                                                                    | ます。掲載誌のタイトルや巻号、ISSNにつ                                                                                                    |  |
|                                  | いても確認できます。                                                                                                    |                                                                                                    |  |
|                                  | • 被引用数、FWCI、SCOPUS CODD                                                                                                    | ルノイストな小回奴が確認できより。                                                                                                    |  |
|                                  | ※FWCI:類似の文献(同じ分野、出                                                                                                    | 版年、文献タイプ)と比較してどの程度その                                                                                                    |  |
|                                  | 値が1.00を上回る文献は、平均より                                                                                                    | りも多く引用されていることを意味します。                                                                                                    |  |
|                                  |                                                                                                    |                                                                                                    |  |
| hueX                             | (参考・ELSEVIER(2021-06-2、<br>『Scopus:アクセスと使用 サポート                                                                                                    | 3 取終史新川 調又評価指標とは ?」<br>、センター』 URL:                                                                                                    |  |
| Scopus                           | https://jp.service.elsevier.com/ap                                                                                                    | p/answers/detail/a_id/16073/supporthu<br>96%87%E8%A9%95%E4%BE%A1%E6%                                                                                                    |  |
| scopus                           | 8C%87%E6%A8%99/,参照2023                                                                                                    | 3-04-27)                                                                                                    |  |
| 7 金雪 (1)                         | 7タイトルと書誌情報                                                                                                    | (21)田勤 18380 同                                                                                                    |  |
| GFind-Itt                        |                                                                                                    | Investigation the effects of vitreous humor<br>Investigation and deal ference and                                                                                                    |  |
|                                  | Cell • Open Access • Volume 126, Issue 4, Pages 663 - 676 • 25 August 2006                                                                                                    | Hift被引用数。  Investigar os<br>Infe di Waltham (State State |  |
| 文献タイプ<br>Article - Bron          | e Open Access - Green Induction of Pluripotent Stem C                                                                                                    | Cells from Mouse この論文を引用                                                                                                    |  |
| Open Access<br>出版物タイフ<br>Iournal | Embryonic and Adult Fibroblast<br>Defined Factors                                                                                                    | Cultures by                                                                                                    |  |
| ISSN<br>00928674                 | Takahashi, Kazutoshi <sup>a</sup> ; Yamanaka, Shinya <sup>a, b</sup> 🖾                                                                                                    | Shi, Y. , Wang, C. , Chen, S.<br>(2023) Chinese Journal of Tissue<br>Engineering Research                                                                                                    |  |
| DOI<br>10.1016/J.cell.2          | 186.07.024                                                                                                    | 3D engineered tissue models for studying<br>human-specific infectious viral diseases                                                                                                    |  |
| 2912307                          | <ul> <li>Department of Stem Cell Biology, Institute for Frontier Medical Soler<br/>Japan</li> <li>CREST, Japan Science and Technology Agency, Kawaguchi, 332-0012</li> </ul>                                                                                                    | , Japan , Kyoto, bio-esol/, Hwang, K.S., Seo, E.U., Choi, N. (2023) Bioactive Materials                                                                                                    |  |
|                                  | 18,389 59th percentile   104.84   10,809                                                                                                    | この文献を引用している 18389 件の文献<br>をすべて表示                                                                                                    |  |
| Г                                | Scepusの被引用数 FWCI ① 表示回数 ① 7.                                                                                                    | この論文がScopusで引用されたときに通知:                                                                                                    |  |
|                                  | 被引用数・FWCI・Scopusでのフルテキ                                                                                                    | キスト表示回数                                                                                                    |  |
| 2 文献の関う                          | <b>主情報</b>                                                                                                    | <u> </u>                                                                                                    |  |
| ☆☆☆<br>索引キーワード                   | <sup>2018</sup><br>Different ated 抄録や索引 まかryonワke star Fly い関連文南<br>contents into ocytes or by fusion with embryonic stem (ES) cells. Little is known about                                                                                                    | 状が確認できます。                                                                                                    |  |
| SciValトピック<br>化学物質およびCAS登録番号     | factors that induce this reprogramming. Here, we demonstrate induction of pluripotent stem<br>cells from mous SciVal Topics (研究Topicの<br>Myc, and strict SciVal                                                                                                    | 注目度)が確認できます。                                                                                                    |  |
| 評価指標<br>助成金情報                    | cells, which we designated iPS (induced pluripotent stem) cells, exhibit the morphology and<br>growth properties of ES cells and express ES cell marker genes. Subotraneous transplantation<br>of IPS cells into nude mice resulted in tumors containing a variety of tissues from all three<br>of IPS cells into nude mice resulted in tumors containing a variety of tissues from all three<br>three to the state of the state of the state | Reprogramming somatic cells towards<br>plurpotency by defined factors                                                                                                    |  |
|                                  | germ layers. Following injection into blastocysts, IPS cells contributed to mouse embryonic<br>development. These data demonstrate that pluripotent stem cells can be directly generated<br>from fibroblast cultures by the addition of only a few defined factors. © 2006 Filsevier Inc. All                                                                                                    | (2007) Current Opinion in Biotechnology<br>Induced pluripotent stem cells, new tools                                                                                                    |  |
|                                  | rights reserved.                                                                                                    | SciVal Topics:                                                                                                    |  |
|                                  | ארידעדור ארידער אויזא איז איז ארארא איז אויזא איז איז אויזא אויזא אויזא אויזא אויזא אויזא אויזא אויזא אויזא או<br>MeSH                                                                                                    | て、各Topicsの最近(過去2年以)                                                                                                    |  |
|                                  | Adult; Animals; Cell Differentiation; Cell Transplantation; Cells, Cultured; DNA-Binding Proteins;<br>Embryo; Fibroblasts; Gene Expression Profiling; Homeodomain Proteins; Humans; Kruppel-Like<br>Transcription Factors; Mice; Mice, Nude; Mice, Transgenic; Octamer Transcription Factor-3;                                                                                                    | 内が対象)の汪目度をランキング  <br>  化しています。                                                                                                    |  |
|                                  | Oligonudeotide Array Sequence Analysis; Pluripotent Stem Cells; Proto-Oncogene Proteins c-myo<br>Trans-Activators                                                                                                    |                                                                                                    |  |
|                                  | percent muck<br>Ips: Mus musculus<br>EMTREE drug terms                                                                                                    | 目度であることが示されます。                                                                                                    |  |
|                                  | kruppel like factor 4; Myc protein; octamer transcription factor 4; protein; franscription factor Sox2;<br>unclassified drug                                                                                                    |                                                                                                    |  |
|                                  | EMTREE medical terms<br>animal cell; animal experiment; animal tissue; article; blasteryst; cell culture; cell growth;<br>controlled study; embryo; embryo development; female; mbroblast culture: eene expression: eerm                                                                                                    | (参考:ELSEVIER(2021-06-23最終更新)<br>「SciValのTopic Prominenceとは?」                                                                                                    |  |
|                                  | layer; male; morphology; mouse strain; nonhuman pluripotent stem cell; priority journal                                                                                                    | 『Scopus:アクセスと使用 サポートセンター』                                                                                                    |  |
| (                                | SciValトビック <sup>の</sup> へ                                                                                                    | URL:<br>https://jp.service.elsevier.com/app/answers/c                                                                                                    |  |
|                                  |                                                                                                    |                                                                                                    |  |

Carlo

1

| 2) 又献の関連情報(つ<br>・ Sc     | づき)<br>copus論文評価指標が確認できま                                                                                                    | इ₫.                                |           |
|--------------------------|----------------------------------------------------------------------------------------------------|------------------------------------|-----------|
| 1                        | ンパクトが高い論文を調べることが                                                                                                    | ができます。                             |           |
| ・助                       | 成金提供機関情報を確認できます                                                                                                    | -<br>o                             |           |
| • ₹                      | の他、文献の該当分野によって項                                                                                                    | 目は変動します。                           |           |
| Induction of Plur        | ipotent Stem Cells from Mouse Embryonic 🚦 P                                                                                                    | irを表示 ブルテキストオブション 🗸 Export 🗸       |           |
| か録<br>索引キーワード            | 評価指標                                                                                                    | ^                                  |           |
| ScIValトピック<br>化学物質およびCAS | Scopus協文評価指標<br>18,389 99パーゼンタイル                                                                                                    | 104.84                             |           |
| 」 評価編成<br>動成金統領          | Scoper2時引用館<br>高の副館 Ø                                                                                                    | Feld-Wrighted eilaforn impact 🕥    |           |
| 被引用べ                     | ンチマーキング:                                                                                                    | FWCI:類似の文献(同じ分野、)                  | 出版年、      |
| 類似の論:                    | て(同じ分野、出版時期、文献タイ<br>におけるランクを示します。                                                                                                    | 文献タイプ)と比較してどの程態<br>  が引用されたかを示します。 | その文献      |
| 99パーセ<br>  世界の上f         | ンタイルはトップレベルの論文で、<br>立1%に入っているといえます。                                                                                                    | <br>  平均値:1                        |           |
|                          | Plumata × Plane ©<br>の場合は、被引用数:18,389                                                                                                    | この論文の場合は、世界平均<br>104 84倍のインパクトがあ   | 3の<br>います |
| 99パーt<br>文である            | シンタイルのため、トップ1%の論                                                                                                    | 19,749<br>Reators                  |           |
|                          |                                                                                                    | 514<br>Unicouta                    |           |
|                          | 1,680<br>Abstract Virwy<br>#32                                                                                                    | 9<br>Clicks                        |           |
|                          | 3<br>Q&# Silu Mentium</td><td>39<br>News Mentiums</td><td></td></tr><tr><td></td><td>16<br>Bing Mentiums</td><td>53<br>Referencia</td><td></td></tr><tr><td></td><td>4<br>Camments.<br>转引用数</td><td></td><td></td></tr><tr><td></td><td>61<br>Patrett Farrily Citations</td><td>17,633<br>Gitation Indones</td><td></td></tr><tr><td></td><td>24<br>Policy Chatman<br>ソーシャット</td><td></td><td></td></tr><tr><td></td><td>312<br>Terrts<br>PlamXの详细を表示 ></td><td>509<br>Sharea, Likes & Comments</td><td></td></tr><tr><td></td><td>助成会情報</td><td>~</td><td></td></tr><tr><td></td><td>助成会提供機関</td><td>助成会番号 路待</td><td></td></tr><tr><td></td><td>Mitsubishi Pharma Research Foundation</td><td></td><td></td></tr><tr><td>×</td><td>助成金提供機関情報</td><td>158</td><td></td></tr><tr><td>※被引用数0</td><td>の平均は、分野、出版年、文献タ</td><td>イプによって異なります。</td><td></td></tr><tr><td></td><td>- ヽーキンソとFWCIを用いる。<br>可能です。</td><td>- C じ、 半市地は数子によりない</td><td>- *</td></tr><tr><td>Sconusz</td><td>まって より正確に 重要な論な</td><td>マを探しましょう!</td><td>115</td></tr></tbody></table> |                                    |           |